### Manual – Glömt lösenord Mitt Everest

Denna manual visar på hur man kan återställa lösenordet utifall du inte kan logga in på Mitt Everest. Denna manual utgår från att du redan har skapat ett konto eller loggat in vid något tillfälle på <u>mitteverest.se</u>. Denna manual utgår från Korpen Luleå som exempel, föreningen arrangerar utmaningen Lule-Everest.

\*Observera att inloggningsuppgifterna till Mitt Everest är samma som till KIT (Zoezi).

#### Logga in:

1. Skriv in <u>mitteverest.se</u> i din webbläsare. Skrolla ned på sidan och leta upp den utmaning som du vill vara med i eller redan har gått med i. Klicka sedan på det namnet.

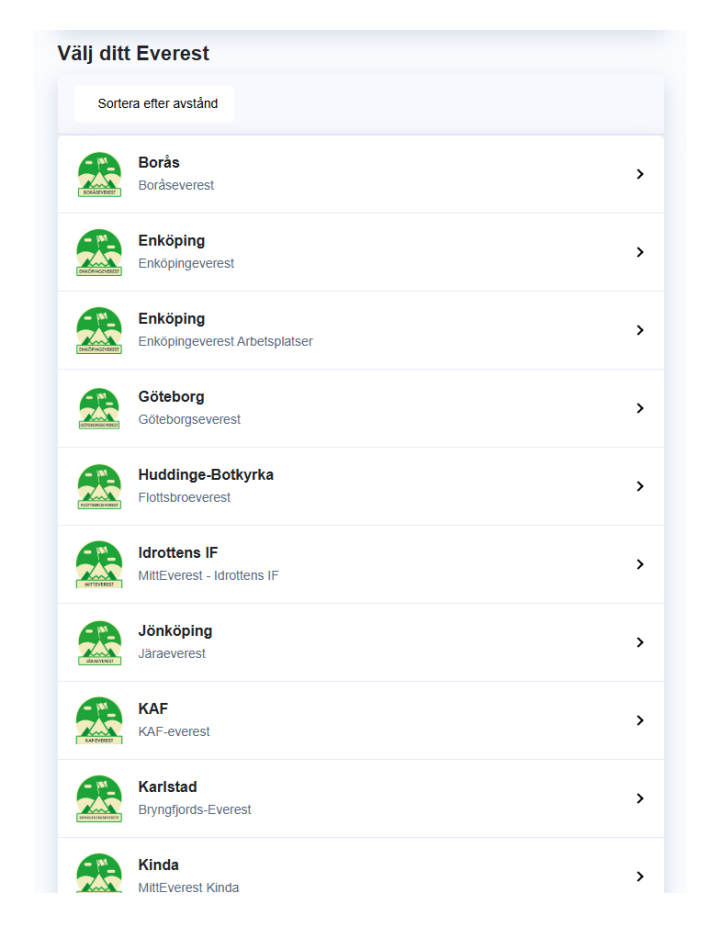

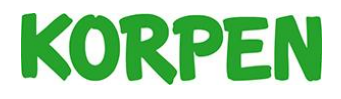

2. Klicka på *Logga in* om du har skapat ett konto. Om du är ny, klicka på *Gå med i utmaning*.

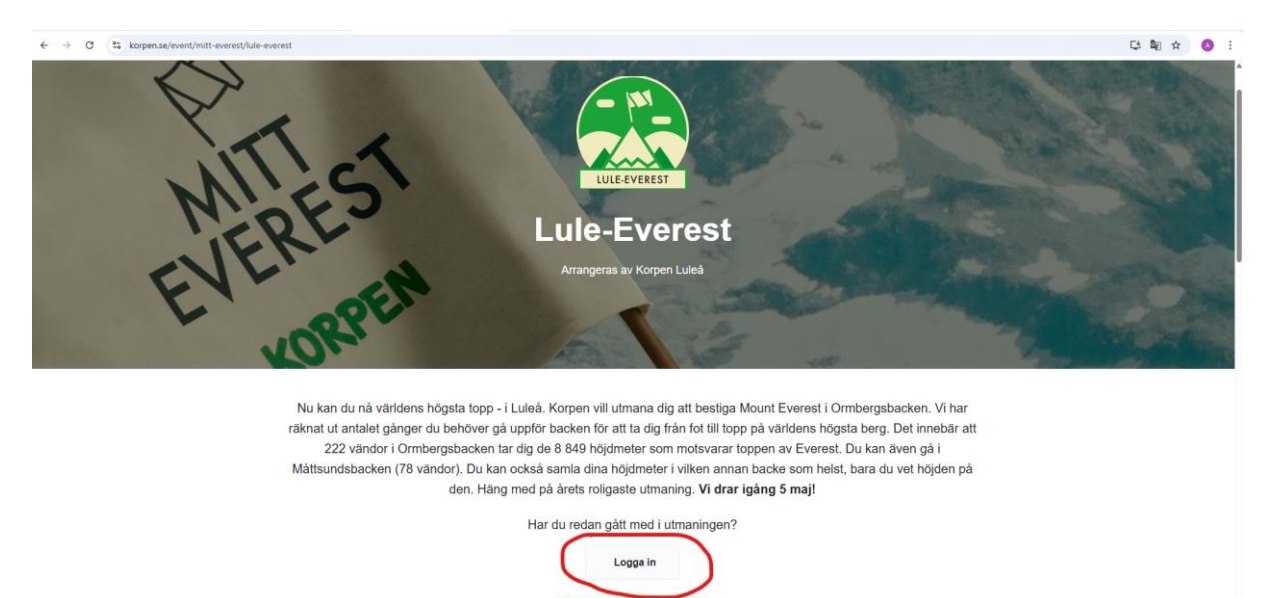

3. På den här sidan kan du logga in. Om du ej kommer ihåg lösenordet kan du följa steg 4 -11.

| Lule-Everest        | ≡ |
|---------------------|---|
| Välkommen tillbaka! |   |
|                     |   |
| E-post ·            |   |
| Lösenord            |   |
| Logga in            |   |

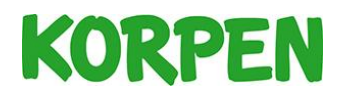

4. Klicka på menyn uppe i högra hörnet (de tre ränderna)

| kommen tillbaka! |  |  |
|------------------|--|--|
| E nost           |  |  |
| Lapost           |  |  |
| Losenord         |  |  |

5. Klicka på - Information och kontakt

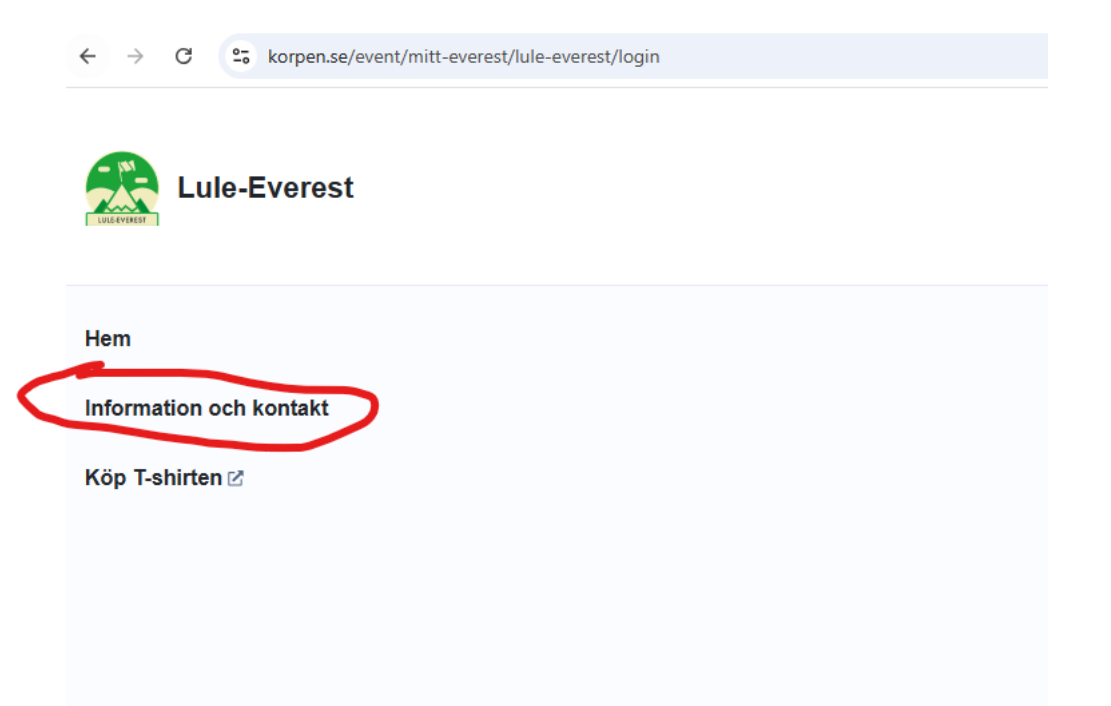

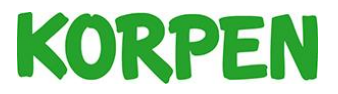

6. Klicka in på föreningens hemsida. I det här fallet Korpen Luleå: https://www.korpen.se/korpenlulea

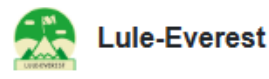

 $\equiv$ 

### Information och kontakt

## Utmaningen arrangeras av Korpen Luleå

Har du frågor eller vill komma i kontakt med föreningen:

E-post: info@korpenlulea.se Hemsida: https://www.korpen.se/korpenlulea

Facebook: https://www.facebook.com/korpenlulea

#### Vill du räkna ut höjdmeter i egen vald backe?

På lantmäteriets webbplats kan du enkelt ta reda på höjdmeter, klicka på följande länk lantmäteriet.

# Om Mitt Everest

Lule-Everest är en del i Korpen Svenska Motionsidrottsförbundets nationella utmaning Mitt Everest där lokala korpföreningar arrangerar backutmaningar på hemmaplan.

Deltagare i Mitt Everest tar sig an utmaningen att bestiga Mount Everests 8 849 höjdmeter genom att gå motsvarande antal höjdmeter i sin lokala backe.

Utmaningen är möjlig genom stöd av Svenskt Friluftsliv och är, förutom en motionsutmaning, även ett sätt för Korpen att skapa nyfikenhet och intresse för friluftsliv hos deltagaren. Vi vill sprida kunskap om frågor som allemansrätt och naturfrågor och inspirera fler människor ska ta sig ut och njuta av den svenska naturen.

Korpen har funnits i över 75 år och är idag ett rikstäckande motionsidrottsförbund som erbjuder runt 100 olika typer av motionsaktiviteter.

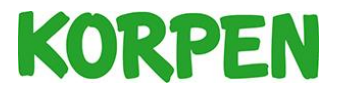

7. På föreningens hemsida, klicka på - *Logga in (KIT)*. Uppe i högra hörnet.

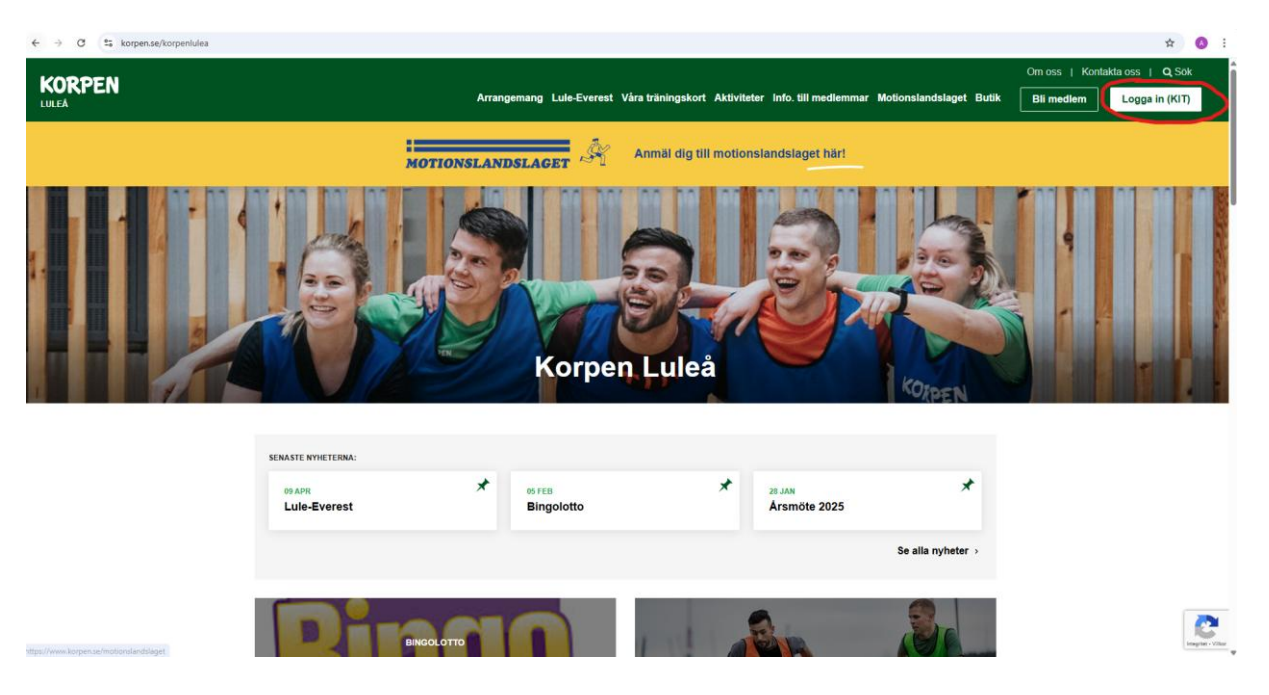

8. Välj - E-postadress/ användarnamn som inloggningsmetod

| START | TÄVLING         | SCHEMA/BOKA PASS            | BUTIK | AKTUELLT      | OM OSS |
|-------|-----------------|-----------------------------|-------|---------------|--------|
|       | _∕ Välj inloggr | ningsmetod för att logga in |       |               |        |
|       | O Mobilt Ban    | kID                         | Bank  |               |        |
|       | O Google        |                             | G     |               |        |
|       | O Apple         |                             | ú     | \$            |        |
| (     | O E-postadre    | ss / användarnamn           | 1     | $\rightarrow$ |        |
|       |                 |                             |       |               |        |

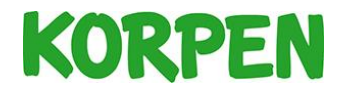

9. Fyll i din E-postadress och klicka på *Fortsätt*. Klicka sedan på - *Jag har glömt lösenordet* 

| START | TÄVLING                                   | SCHEMA/BOKA PASS                                           | BUTIK           | AKTUELLT | OM OSS |
|-------|-------------------------------------------|------------------------------------------------------------|-----------------|----------|--------|
|       | 2, Välj inlogg                            | ningsmetod för att logga in                                |                 |          |        |
|       | O Mobilt Ban                              | kID                                                        | Bank            |          |        |
|       | O Google                                  |                                                            | G               | •        |        |
|       | O Apple                                   |                                                            | ú               | \$       |        |
|       | E-postadre                                | ess / användarnamn                                         | 1               | -        |        |
|       | Välkomme<br>E-postadress /<br>alexander.e | n tillbaka Alexander!<br>'användarnamn<br>engman@korpen.se | Inte mitt konto | <u>!</u> |        |
|       | Lösenord                                  |                                                            |                 | _        |        |
|       | Jag har glö                               | mt lösenordet                                              | Logga in        |          |        |

10. Klicka på - Skicka återställningslänk

| START | TÄVLING                          | SCHEMA/BOKA PASS           | BUTIK               | AKTUELLT | OM OSS |
|-------|----------------------------------|----------------------------|---------------------|----------|--------|
|       | ory Välj inloggr                 | ingsmetod för att logga in |                     |          |        |
|       | O Mobilt Ban                     | kID                        | in Banki            | D        |        |
|       | O Google                         |                            | G                   | ,        |        |
|       | O Apple                          |                            | Ć                   |          |        |
|       | E-postadre                       | ss / användarnamn          | 🧆                   | •        |        |
| 11    | Glömt löser                      | ord                        | Inte mitt Konto.    |          |        |
|       | E-postadress<br>alexander.engman | @korpen.se                 |                     |          |        |
|       |                                  | Skick                      | a återställningslär |          |        |

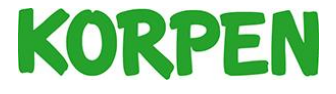

11. Nu har en återställningslänk skickats till din e-post. Följ stegen vidare i mailet för att ändra lösenordet. Sedan är det klart! Med ditt nya lösenord kan du logga in på mitteverest.se.

Om problemet kvarstår kan du mejla: kit@korpen.se

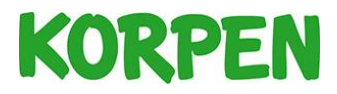